|                                                     | Dragon création d'une insertion                 | DSI /T/MO-044/25-01-2016    |
|-----------------------------------------------------|-------------------------------------------------|-----------------------------|
| HÔPITAUX Paris<br>Saint-Joseph<br>Marie-Lannelongue | automatique                                     |                             |
|                                                     |                                                 | Nombre de pages : 1         |
|                                                     | Emetteur : Direction des Systèmes d'Information | Date de création : 25/01/16 |
|                                                     | Manuel de certification                         | Ref 5c                      |
|                                                     | rédigée par Alain CRAHE                         | signature : AC              |
|                                                     | validée par Felix MAMOUDY                       | signature : FM              |
|                                                     | approuvée par Rachid ALAMI                      | signature : RA              |

## Création d'une insertion automatique

| Dans la barre d'outils Dragon de la barre d'outils Dragon de la barre d'outils Dragon de la barre de la barre de sélection, cliquer sur de la fenêtre de sélection, cliquer sur de la fenêtre de sélection de la fenêtre de sélection de la fenêtre de sélection de sélection de séle |                                   |                                                                                                    |  |
|----------------------------------------------------------------------------------------------------|-----------------------------------|----------------------------------------------------------------------------------------------------|--|
| <ul> <li>Dans la fenêtre qui s'ouvre cliquer sur</li> <li>pour créer une nouvelle insertion.</li> <li>Dans le champ « Nom » saisir le nom de votre insertion.</li> <li>Le champ « Forme prononcée » se remplit tout seul (vous pouvez le modifier si nécessaire).</li> <li>Saisir le contenu de l'insertion.</li> <li>Valider en cliquant sur</li> </ul>                                                                                                    | Gerer les insertions automatiques | Nom *         golupred 20         Description         Forme prononcée *         insérer [solupred vingt         Conteru *         SOLUPRED 20 mg 3cp le matin pendant 4 jours après la chimio 3 Boîtes         A RENOUVELER DEUX FOIS         Les champs pourvus de * sont obligatoires |  |

Pour insérer votre insertion automatique il faut dire « insérer +nom de votre insertion ». Dans l'exemple ci-dessus il faut dire « insérer solupred vingt ».

Pour modifier une insertion automatique il suffit de cliquer sur le nom de l'insertion dans la partie gauche et de faire les modifications.

Pour supprimer une insertion il faut cliquer sur la croix à droite de l'insertion puis de valider en cliquant

Appliquer tout

su